# 目录

| 1.安装前               | 1  |
|---------------------|----|
| 1.1 安装注意事项          | 1  |
| 1.2 操作面板概览          | 4  |
| 1.3 包装组件            | 5  |
| 1.4 其它配件            | 7  |
| 2.系统结构              | 8  |
| 2.1 系统安装示意图         | 8  |
| 2.2 通讯连接示意图         | 9  |
| 3.安装                | 10 |
| 3.1 固定后盖板           | 10 |
| 3.2 连接外围设备          | 11 |
| 3.2.1 门磁连接线         | 12 |
| 3.2.2 出门按钮连接线       | 12 |
| 3.2.3 报警器连接线        | 12 |
| 3.2.4 门铃连接线         | 12 |
| 3.2.5 门锁连接线         | 14 |
| 3.2.5 以太网连接线        | 18 |
| 3.2.6 RS232 连接线     |    |
| 3.2.7 RS485 连接线     | 21 |
| 3.2.8 Wiegand 输出连接线 |    |
| 3.2.9 电源连接线         | 23 |
| 3.3 固定指纹机           | 24 |
| 4.安装后的检查            | 25 |
| 5.其它                |    |
| 5.1 复位键             |    |
| 5.2 防拆开关            |    |
| 6.故障诊断及排除           |    |

### 1.安装前

### 1.1 安装注意事项

我们的产品是大量生产并符合中国、美国、欧盟严格的生产及检测标准, 但是希望您在安装前仔细阅读本指纹门禁机安装注意事项。本公司提醒 您正确使用,将大大提高您的使用效果和速度。如果您没有在安装前仔 细的阅读该事项,可能会由于安装不当导致非常严重的意外损坏,尽管 我们尽力为您提供良好的服务,而您也将为此付出不必要的代价。

- 在安装前请确认安装过程中您的电源系统是关闭的,因为带电操作 是非常危险的,可能会由于电源线的接触导致机器甚至核心部件的 损坏。
- 所有接线端子的裸露部分不要超过 5mm,以防过长的裸线意外的 接触,导致机器的损坏,同时要求您使用不同的颜色连接线。
- 在静电非常严重的地方或者冬季,请先连接地线,再进行其他接线 的安装,以防止过大的瞬间静电损坏机器。
- 请先连接好其他连线后再连接电源线,如果发现机器不能正常运行,请先断掉电源总开关后再进行必要检查,谨记住:一切带电的 接线将会意外损坏机器,我们将不对该类操作导致的损害进行正常 的保修。

安裝前

系统结构

安装后的检查

问题解答

- 5. 设备安装的高度应当在 1.4-1.5 米较为合适。
- 另外在安装后使用前请**撕掉指纹采集器上的保护膜**,以达到最好的 识别效果。
- 在安装后**测试出门开关时请在门外有人时测试**,因为有时意外的问题可能导致您无法正常出门调试。
- 8. 我们的设备**提供了自检功能**,请在安装完毕后,进行自检确认机器 安装完成。
- 为了保障机器长期稳定运行,我们在出厂前设置了自动休眠及唤醒 功能,请仔细检查该功能在投用前的正常设置。
- 10.本设备推荐使用 12V 的直流电源。建议使用 3A/ 12VDC 的电锁,如锁的电源参数超过此范围,请咨询相关技术人员。电源的电流应该大于电锁电流 1A 以上。如电源没有达到以上要求,可能导致无法正常驱动电锁甚至损坏机器。
- 对指纹门禁机进行接线时,请阅读并严格遵照《安装指南》中 说明进行接线。因异常接线导致核心板烧坏,指纹头烧坏所引 起的机器不启动,均不属于保修范围;
- 12. 若电源与机器之间间距比较长,请勿使用网线或其他种类的线 代替电源线。选择电源线时,应要考虑到传输距离过长造成电 压衰减。

13. 使用 485 组网时,请使用专业 485 线和有源的 RS232/485 转换器,采用总线结构方式布线。在 RS485 通信距离超过 100 米的情况下,在 RS485 总线的起点终端设备上和末尾终端设备上加上终端匹配电阻,阻值约为 120Ω。

其他未尽事项,请参见本机安装指南,用户手册,软件使用说 明及附录等。

安装

安裝前

系统结构

其他

## 1.2 操作面板概览

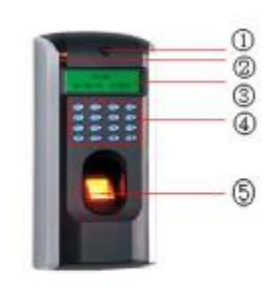

蜂鸣器:发出对门禁机操作的提示音。
LED指示灯:正常工作时为绿灯每隔1<</li>
秒闪烁一次,验证通过时为绿灯长亮3秒,
验证不通过时为红灯长亮3秒。

③ 显示屏:可显示时间信息,文字信息 等,方便用户获取门禁机操作的相关信息。

④ 小键盘:用于输入数字或者进行菜单 操作。

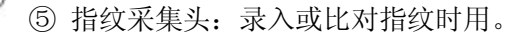

⑥ Reset 键:用于将机器重启。

⑦ RJ45 接口:用于和电脑进行网络连接。

⑧ 接插座:用于连接电源,其他外围设备,门禁控制器及组网通讯等。

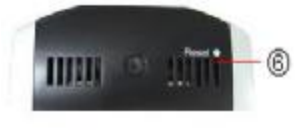

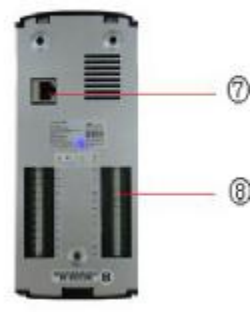

# 1.3 包装组件

| 产品    | 图片 | 数量  | 用途                       | _      |
|-------|----|-----|--------------------------|--------|
| 指纹门禁机 |    | 1台  |                          | 系统结构   |
| 后盖板   |    | 1个  | 用于固定指纹机                  | 珠      |
| 安装模板  |    | 1 张 | 固定安装位置,做好安装前<br>打孔、布线的准备 | 安裝后的松杏 |
| 安装螺栓  | -  | 3颗  | 固定后盖板与读头                 | 甘      |

安裝前

|            | 3颗 | 将后盖板固定在墙上            |
|------------|----|----------------------|
| 内六角<br>螺丝刀 | 1把 | 用于旋开读头和后盖板的内<br>六角螺丝 |
| 说明书等       |    |                      |

# 1.4 其它配件

| 以下配件在本安装指南中提及, | 但不包括在标准配置中。 |
|----------------|-------------|
|----------------|-------------|

| SVI HUIT HE |                                                                                                    |         | EACTER 1 0 |                             |
|-------------|----------------------------------------------------------------------------------------------------|---------|------------|-----------------------------|
| 组件名         | 图片                                                                                                    | 组件名     | 图片         |                             |
| 电脑          |                                                                                                    | 门锁      |            | 系统结构                        |
| 门磁          |                                                                                                    | 出门开关    | •          | 安裝                          |
| 报警器         |                                                                                                    | 485 转换器 |            | <b></b><br>5<br>的<br>检<br>查 |
| 门禁控制<br>器   | X                                                                                                    | 网络连接线   | 0          | 安装师                         |
| 门铃          | The second second second second second second second second second second second second second second second se |         |            | 其他                          |

问题解答

安裝前

## 2.系统结构

## 2.1 系统安装示意图

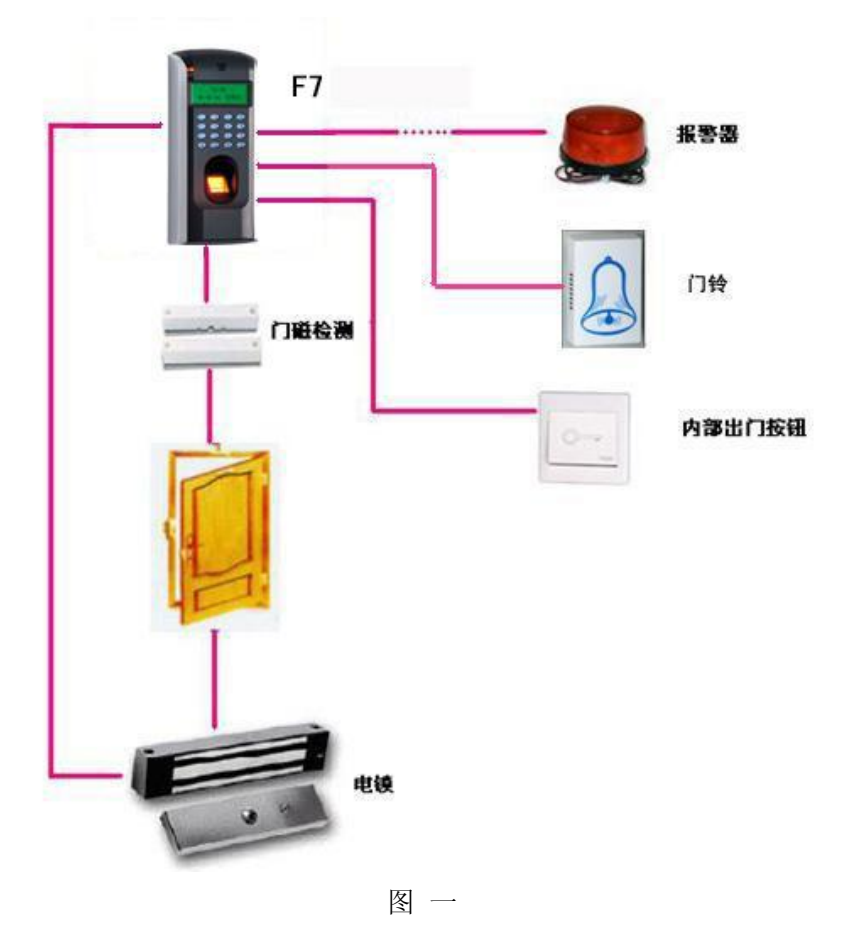

## 2.2 通讯连接示意图

1) 指纹门禁机与电脑通过 TCP/IP 或 RS232 直连:

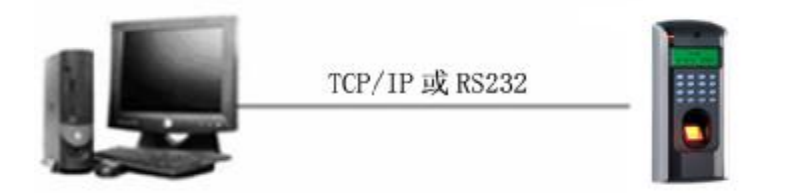

2) 指纹门禁机与电脑通过 RS485 组网:

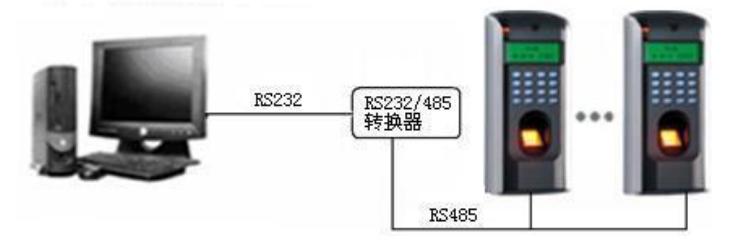

3) 指纹门禁机与电脑通过 TCP/IP 组网:

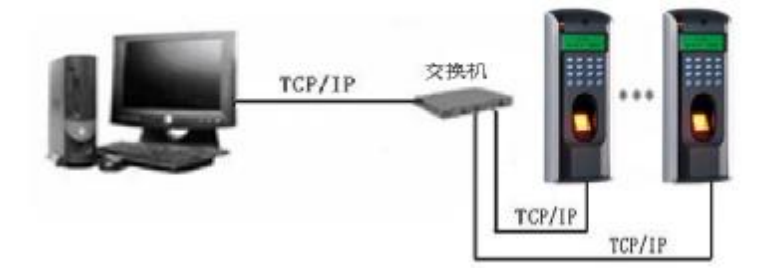

系统结构

安装前

其他

## 3.安装

## 3.1 固定后盖板

①确定指纹机的安装位置。指纹机应安装在外部入口处墙面上,安装高度为距地面约 1400mm。取出随机附带的安装模板,将其贴到 准备安装指纹机的地方,按照图标将孔留出。

②取出指纹机,将固定后盖板与主机之间的螺丝取下,见下图①所示;

③将后盖板底部按箭头②所示方向轻轻抬起;然后沿着箭头③所示 方向向下推;即可将后盖板取下。

⑤将后盖板上的孔与墙上预留的孔对应,将墙面钻孔,然后安装膨胀螺栓将后盖板固定。(具体位置参见下图的 a, b, c 处)

⑥安装完成后确保后盖板的稳定、牢固、无松脱现象。

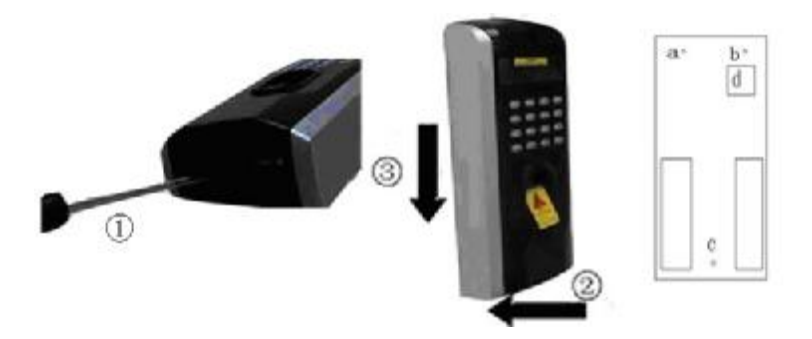

## 3.2 连接外围设备

在接线前,**应确保设备电源已断开**,在通电状态下接线可能会 对设备造成严重的损坏。请按照下面的介绍连接外围设备。

- ① 门磁连接线
- ② 门锁连接线
- ③ 报警器连接线
- ④ 出门按钮连接线
- ⑤ 门铃连接线
- ⑥ RS232 连接线
- ⑦ RS485 连接线
- ⑧ Wiegand 输出连接线
- ⑨ 电源连接线

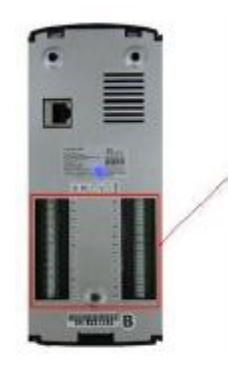

| GND        | GND         |
|------------|-------------|
| +12V Power | RS232 RXD   |
| Lock COM   | RS232 TXD   |
| Lock NO    | GND         |
| Lock NC    | R5485 A     |
| GND        | R\$485 B    |
| Alarm +    | GND         |
| Alann -    | DATA 0      |
| Button     | DATA 1      |
| GND        | +5V Output  |
| Bel +      | Door Sensor |
| Bell+      | GND         |

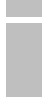

安装前

图 二

#### 3.2.1 门磁连接线

门磁用于感应门的开关状态,本指纹门禁机通过门磁开关可以侦测 到门被非法打开,此时会输出报警,另外,打开门后在超过规定的 时间内没有关好门,也会产生提示警告。

#### 3.2.2 出门按钮连接线

出门开关是安装在房间内部的开门开关装置,出门开关闭合就可以 把门打开。出门按钮固定在距地面约 1400mm 处,应确保出门按钮 位置对正、无偏歪,连线的准确、牢固。(将未用到的线的裸露端掐 断,并用绝缘胶布包缠。)要注意防电磁干扰。(如:照明开关、计 算机等)

### 3.2.3 报警器连接线

本指纹门禁机的报警输出是一个开关信号,可以把它串联到简单报 警器的电源回路中,当然也可以用来作为高级报警/监控系统的触发 信号。(本机的报警输出仅支持 12VDC 的报警器。)

### 3.2.4 门铃连接线

本指纹门禁机的门铃接口端子是直通面板上的门铃按钮的,因此只 需要把现存的门铃的按钮开关改接到这两个端子上即可。

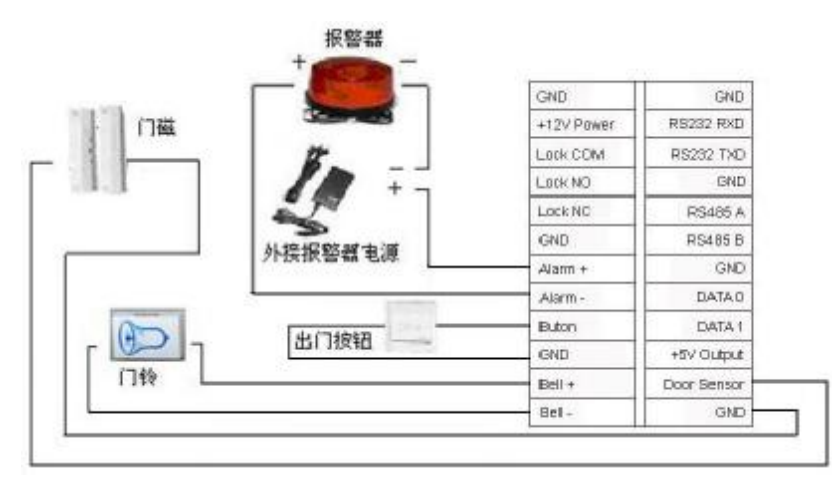

出门开关、门磁、门铃和报警器的连接图

安装前

其他

问题解答

#### 3.2.5 门锁连接线

门锁的安装方法根据工程上用锁的类型的具体情况而定,选择 电锁的电源线时,应要考虑到传输具体线路内阻带来的影响!应确 保门锁固定牢固,连线准确,电插锁以及磁力锁要注意正、负极的 连接正确,锁上未用到的线应将裸露的线头掐断,并用绝缘胶布分 开包缠。电插锁的动作延时时间可根据需要调整。

**电锁的选择:** 双开(可内开也可外开)玻璃门最好用**电插锁**,公司 内部的单开(只能内开或者只能外开)木门最好是用**磁力锁**,磁力锁 又称电磁锁。磁力锁的稳定性也要高于电插锁,不过电插锁的安全 性要高。小区用最好是购买磁力锁和电控锁,电控锁噪音比较大, 一般楼宇对讲配的都是电控锁,现在也有一种静音电控锁,可以考 虑。不过,不管用什么锁都要注意防雨,是锁都是铁做的,是容易 生锈的,这个要注意。其他还有很多不太普及的电锁,不建议采用。

**电锁的接法:**本指纹门禁机可以同时支持常开型和常闭型门锁,只要分别连结在不同的端子上既可。对通电时打开、断电时锁闭的锁,应该使用 NO 端子,对通电时锁闭、断电时打开的锁,应该使用 NC 端子。

本指纹门禁机的工作电源为 DC12V,工作电流约为 400mA。如果锁的工作电源为 DC12V,工作电流小于指纹机电源 1000mA

- 14 -

- 以上时,可以采用与指纹机共用电源的方法,如下图1),2)介绍。 如果是以下情况时,推荐使用电锁单独供电的接法,如下图3)、
- 4)介绍**:**
- 1) 锁的工作电源为 DC12V, 指纹机电源的电流不大于电锁电流 1A 以上时,
- 2) 锁的标称电压不是 DC12V 时,
- 3) 锁与指纹门禁机之间的距离较远时。

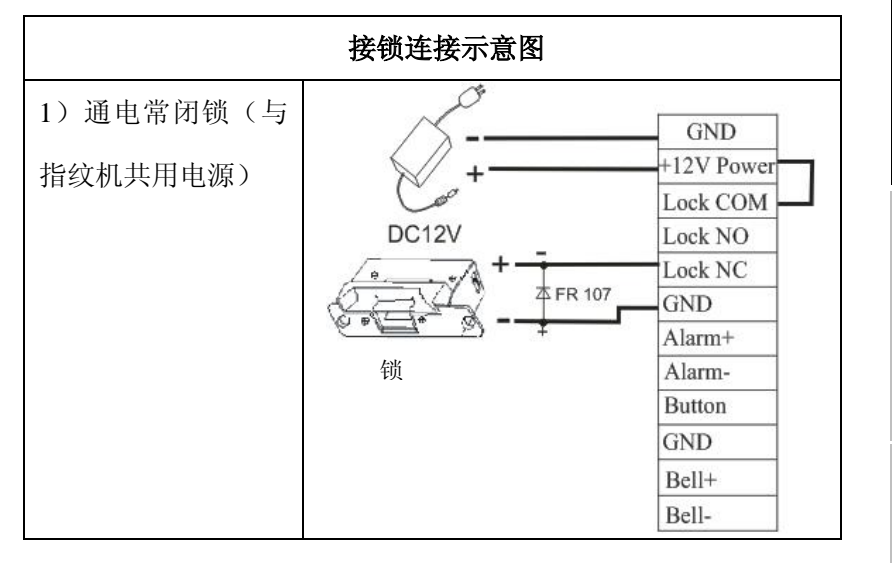

其他

安装前

系统结构

安裝

安装后的检查

| 安      | 装   |
|--------|-----|
| $\sim$ | ~~~ |

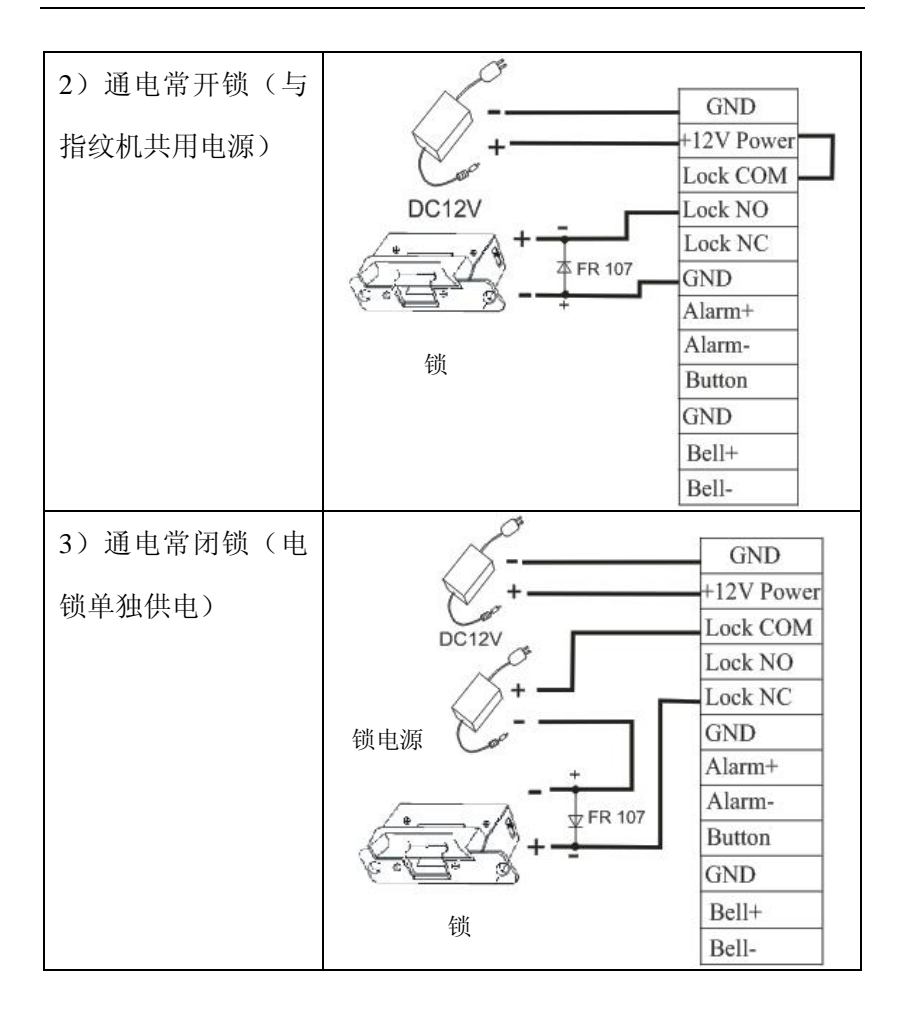

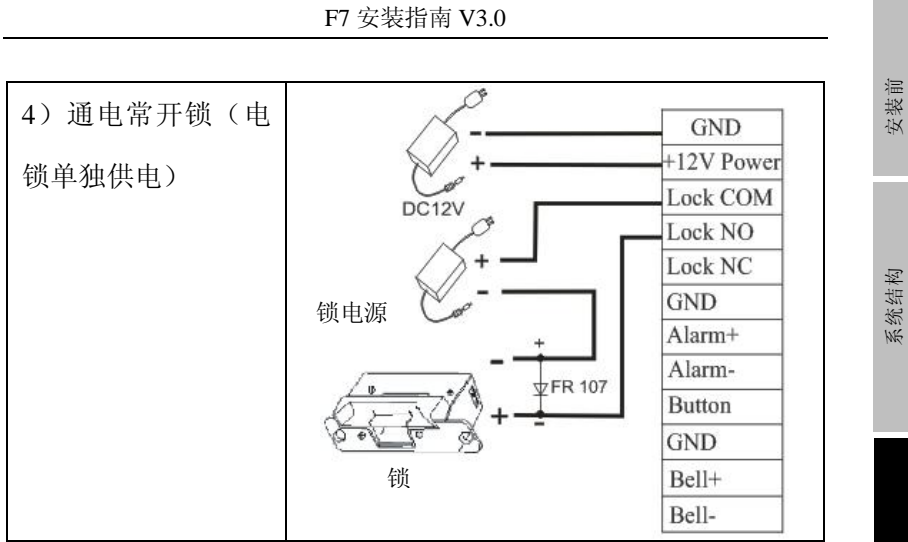

安装

## 3.2.5 以太网连接线

1) 指纹门禁机与电脑通过交叉连接线网线直接连接。

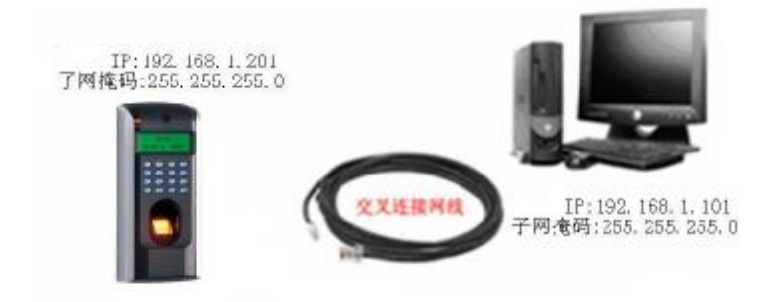

2) 指纹门禁机与电脑通过交换机/集线器(HUB) 连接局域网/广域网。

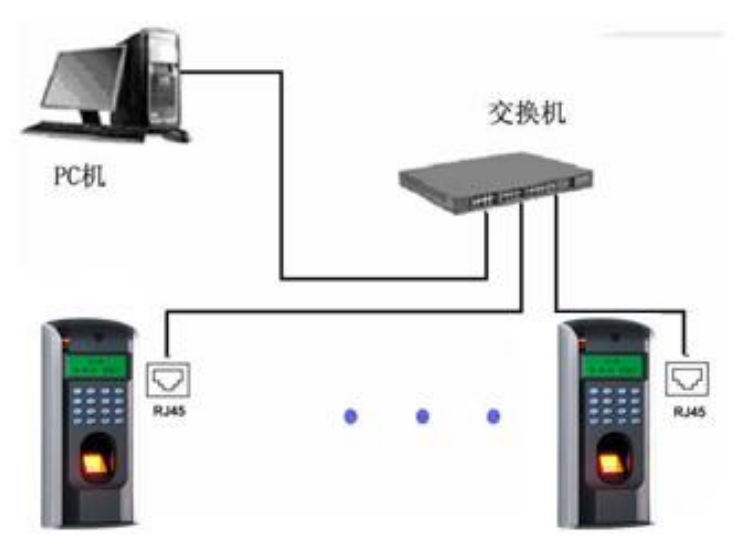

RJ45 接头的以太网线接法
a) RJ45 接头的线序

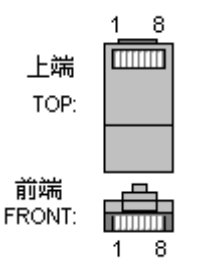

b) 交叉连接网线 Ethernet 10/100Base—T Crossover Cable 主要用于级联集线器和交换机,或者直接连接两个以太网端点 (不通过集线器),支持 10Base-T 和 100Base-TX。

| 接头1 | Pin |    | Pin | 接头 2 |
|-----|-----|----|-----|------|
| TX+ | 1   | <> | 3   | RX+  |
| TX- | 2   | <> | 6   | RX-  |
| RX+ | 3   | <> | 1   | TX+  |
| RX- | 6   | <> | 2   | TX-  |

c) 直通连接网线 Ethernet 10/100Base-T Straight Thru Cable 支持 10Base-T 和 100Base-TX,用于连接网卡和集线器(或者 网络出口 network outlet),有时也称作"鞭子(whips)"

| 线序  | Pin |   | 颜色    | Pin | 线序  |
|-----|-----|---|-------|-----|-----|
| TX+ | 1   | < | 白橙 —> | > 1 | TX+ |
| TX- | 2   | < | 橙 —>  | > 2 | TX- |
| RX+ | 3   | < | 白绿 —> | > 3 | RX+ |
|     | 4   | < | 蓝 —>  | > 4 |     |
|     | 5   | < | 白蓝 —> | > 5 |     |
| RX- | 6   | < | 绿 —>  | > 6 | RX- |
|     | 7   | < | 白棕 —> | > 7 |     |
|     | 8   | < | 棕 —>  | > 8 |     |

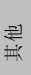

安裝

安装后的检查

安装前

系统结构

问题解答

## 3.2.6 RS232 连接线

PC 与指纹机连接定义

| PC 机串口   | 指纹机串口 |
|----------|-------|
| Pin2-Rxd | Txd   |
| Pin3-Txd | Txd   |
| Pin5-Gnd | Gnd   |
|          |       |

| GND         |   | 1     |
|-------------|---|-------|
| RS232 RXD   | 1 | 06    |
| RS232 TXD   |   |       |
| GND         |   | 1 100 |
| RS485 A     |   |       |
| RS465 B     |   | 0.    |
| GND         |   | 1     |
| DATAD       |   |       |
| DATA 1      |   |       |
| +6V Output  |   |       |
| Door Sensor |   |       |
| GND         |   |       |
|             | £ |       |

RS-232 接口连线图

### 3.2.7 RS485 连接线

采用 RS485 进行组网时须采用总线网络结构布线。RS485 通信 线由一组双绞线组成,它是通过两根通信线之间的电压差的方式来 传递信号,信号在传递过程中两根信号线之间会产生差模干扰。消 除差模干扰的方法是在电路中增加一个偏值电阻(终端匹配电阻)。 一般情况下不需要增加终端电阻,只有在 RS485 通讯距离超过 100 米的情况下,在 RS485 总线的起点终端设备上和末尾终端设备加上 终端匹配电阻。

端子接连定义

| 端子数  | 功能         |
|------|------------|
| 485A | RS-485 通讯+ |
| 485B | RS-485 通讯- |

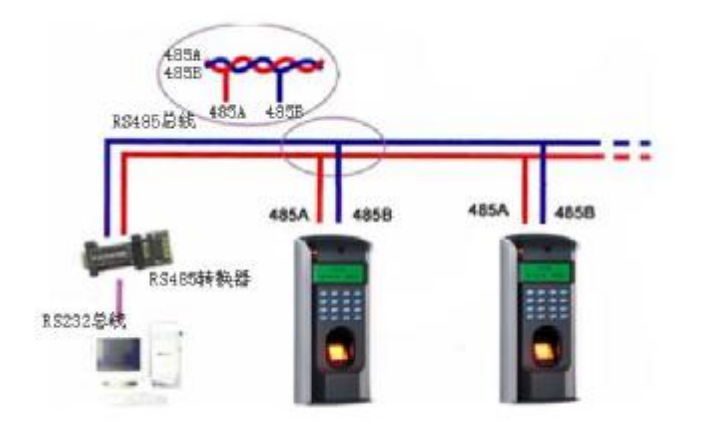

其他

安装前

系统结构

安裝

安装后的检查

### 3.2.8 Wiegand 输出连接线

本指纹门禁机提供标准的 Wiegand26 输出,可以连接到现在大多数 门禁控制器上,就像连接一个 ID 读头或密码键盘一样。到控制器 的连接线的长度一般不超过 15 米为宜。(如果需要更远的传输距离 或周围干扰强的地方,可采用 wiegand 信号延长器。)

**注意**:不论指纹读头是否从门禁控制器供电,都必须确保它和门禁 控制器**共地**,以保证 Wiegand 传输稳定。

端子接线定义

| 端子数    | 功能                   |
|--------|----------------------|
| Data 0 | 输出 wiegand data 0 信号 |
| Data 1 | 输出 wiegand data 1 信号 |
| GND    | 地线                   |

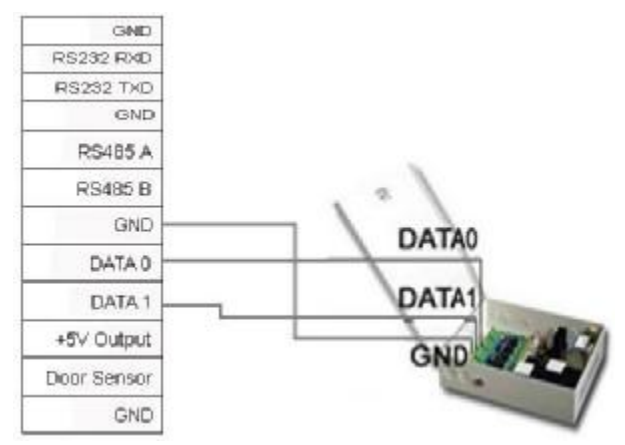

## 3.2.9 电源连接线

本指纹门禁机的工作电源为 12VDC, 待机电流约为 50mA, 工作电流约为 500mA, 直接连接在 GND 和+12V 之间即可工作(如下图所示)。如果锁控制使用单独的电源, 那么 F7 的工作电源只需要标称 500mA 以上即可; 如果锁控制与 F7 使用相同的电源, 那么该电源的标称输出电流需要超过锁的工作电流 1000mA 以上。

### 端子接线定义

电源

| 端子数   | 功能   |
|-------|------|
| Power | 电源正极 |
| GND   | 电源负极 |

| [  | GND        | GND         |
|----|------------|-------------|
|    | +12V Power | RS232 RXD   |
| /  | Lock COM   | RS232 TXD   |
|    | Lock NO    | GND         |
| 12 | Lock NC    | RS485 A     |
|    | GND        | RS485 B     |
|    | Alarm +    | GND         |
|    | Alarm -    | DATA 0      |
|    | Buton      | DATA 1      |
|    | GND        | +5∨ Output  |
|    | Bell +     | Door Sensor |
|    | Bell -     | GND         |

系统结构

安装前

安装后的检查

安裝

其他

## 3.3 固定指纹机

- ① 确定所有插线插入正确。
- ② 将指纹机的铁盖板的凹槽与后盖板对应,向上推,见下图箭头①所示方向;然后将指纹机向后压,见下图箭头②所示方向。
- ③ 将底部固定螺丝拧紧。
- ④ 安装完成后确保指纹机的稳定、牢固、无松脱现象。

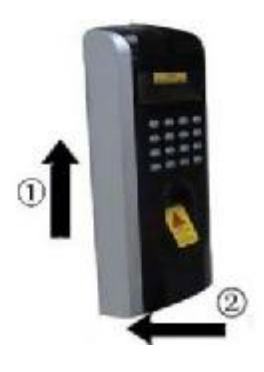

## 4.安装后的检查

当完成整个系统安装,在供电前请检查是否正确的安装。检查锁驱动或其他设备是否正常工作。更多信息请查看"门禁用户手册"和

"门禁软件使用手册":

①供电之后 LED 的绿灯开始闪烁。

②推荐进入菜单-〉设置-〉自动检测。

③进入菜单-〉用户管理-〉用户登记-〉指纹登记,登记一枚指纹。 通过指纹验证测试门禁机及门锁。

④如果没有问题,请删除已登记的指纹。

安装后的检查

安装前

系统结构

灾装

其他

## 5.其它

## 5.1 复位键

由于误操作或其他意外故障,导致机器无法正常工作时,通过本复 位开关可以将机器重新启动。

①找一个直径小于 2mm 的顶部尖锐的工具。

②在门禁机的底端找到 Reset 标志及小孔,如下左图画圈处所示。③将此工具插入小孔中,如下右图箭头方向插入一下,然后拔出,即可将机器复位。

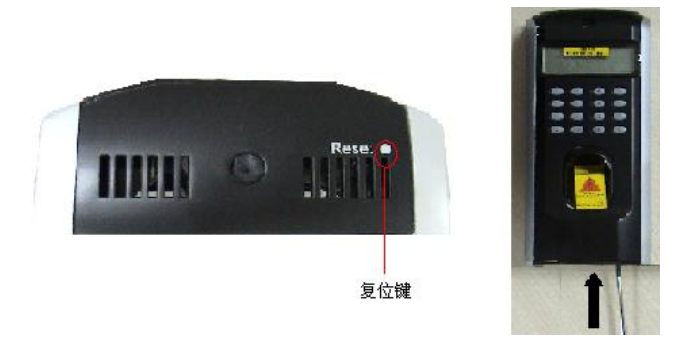

### 5.2 防拆开关

防拆开关位于门禁机中部,通过后盖板压住防拆开关来实现。当机 器被拆除时,通过端子发出报警信号,具体接法见本手册 4.2.3 介绍。

## 5.3 电压输出

该设备可以提供一个 5VDC/300mA 的电源输出,该电源输出 可以供应外围设备的电源需求。

安裝

安装前

系统结构

其他

## 6.故障诊断及排除

| 故障现象        | 可能原因及排除方法                           |
|-------------|-------------------------------------|
| 电源 LED 指示灯  | 可能原因:                               |
| (绿灯)不闪      | ①无电或电压不足                            |
|             | 排除方法:                               |
|             | ①确认指纹机电源连接线 PWR、GND 接触良好。           |
|             | ②测量供电电压,确保供电电压为 12VDC               |
| 指纹门禁机不能与    | 可能原因:                               |
| PC通讯        | ①连接线问题                              |
|             | 排除方法:                               |
|             | ①检查 RS232 连接线/RS485 连接线/TCP/IP 连接线是 |
|             | 否正常                                 |
| 指纹门禁机通电后    | 可能原因:                               |
| 一直反复显示"请    | ①使用久了,采集头表面变的不清洁,或有划痕,会             |
| 重按 (离开) 手指" | 使采集头误认为表面有按指纹,而并不能通过                |
|             | ②指纹采集头的连线脱松或已掉                      |
|             | ③主板芯片坏                              |
|             | 排除方法:                               |
|             | ①使用不干胶布粘贴采集头表面的脏物。                  |
|             | ②、③项两个问题,则需要与供应商联系,申请保修。            |
| 指纹门禁机通电启    | 可能原因:                               |
| 动条循环进入不了    | ①指纹头排线未插好                           |
| 初始界面        | ②指纹头坏                               |
|             | ③主板芯片坏                              |
|             | 排除方法:                               |
|             | ①请将指纹头排线拔出,然后重新插入。                  |

F7 安装指南 V3.0

|           | ②、③项两个问题,则需要与供应商联系,申请保修。 |  |
|-----------|--------------------------|--|
| 指纹门禁机断电后  | 可能原因:                    |  |
| 过段时间重启,时  | ①时钟电池坏                   |  |
| 间会归零      | 排除方法:                    |  |
|           | ①联系供应商换一个时钟电池            |  |
| 采集器灯不亮    | 可能原因:                    |  |
|           | ①采集头连接数据线没有接好            |  |
|           | ②指纹采集头坏                  |  |
|           | 排除方法:                    |  |
|           | ①请将指纹头排线拔出,然后重新插入。       |  |
|           | ②项问题,则需要与供应商联系,申请保修。     |  |
| 按键没有声音, 按 | 可能原因:                    |  |
| 指纹没有声音    | ①蜂鸣器、喇叭、或线路的问题           |  |
|           | 排除方法:                    |  |
|           | ①需要换蜂鸣器、喇叭。              |  |
| 有些用户的指纹经  | 可能原因:                    |  |
| 常无法验证通过   | ①指纹质量不好                  |  |
|           | 排除方法:                    |  |
|           | ①用户在登记指纹时,需要选择使用质量较好的指纹  |  |
|           | (褶皱少、不起皮、指纹清晰),尽量使手指接触指纹 |  |
|           | 采集头面积大一些,登记完成后做一下比对测试;并  |  |
|           | 建议多登记几枚备份手指。另外我们的指纹门禁机为  |  |
|           | 此提供了1:1比对方式和密码考比对功能,可以设置 |  |
|           | 这些员工使用 1: 1 方式验证或密码进行验证。 |  |
|           |                          |  |

安装前

系统结构

安装后的检查